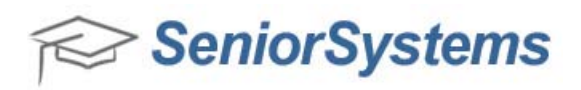

## **Quick Reference: Approve My BackPack Profile Changes**

When parents or constituents submit changes to their profile information via My BackPack, those changes must be approved by a staff member before any record(s) are updated in the system. For parents who are ALSO constituents, the changes will often require separate approvals in BOTH the Alumni/Development application AND the appropriate Student/Parent application (Student/Parent Address, Registrar, Admissions, Accounts Receivable or Summer School), depending on which type(s) of information have changed (see table below for reference). Note that in some cases, the change can be approved in EITHER place (first approval updates all records); in other cases, the change must be approved separately in BOTH places.

| Type of Information Changed in My<br>BackPack                                     | Requires Student/Parent<br>approval | Requires Alumni/<br>Development approval |
|-----------------------------------------------------------------------------------|-------------------------------------|------------------------------------------|
| Title, Name (First, Middle, Last), Maiden<br>Name, Suffix, Nickname and Relations | 1                                   | 1                                        |
| Notes                                                                             | 1                                   | ✓                                        |
| Date of Birth, Gender, and Home page                                              |                                     | 1                                        |
| Residential Address changes *                                                     | 1                                   | √                                        |
| New Work address (adding an entirely new work address)                            | 1                                   | 1                                        |
| Work address changes *                                                            | 1                                   | √                                        |
| Other Address (Z on the student record) *                                         | 1                                   | √                                        |
| Other Contact                                                                     | 1                                   |                                          |
| Education                                                                         |                                     | √                                        |

## **Required Approvals for Parent and Constituent Profile Changes in My BackPack**

\* The red asterisks indicate that the change only needs to be approved in one place; either a Student/Parent approval or Alumni/Development approval will accept the change.

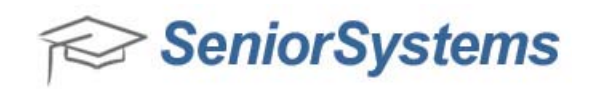

## To approve a change in a Student/Parent application:

1. Open the Student/Parent Address application or other appropriate application (Registrar, Accounts Receivable or Summer School).

2. Click the My BackPack icon and select **Approve Profile Changes**.

| aintenance Reports Mailings My                                                                                             | BackPack Help                    |                                                          |                                                        |                                                                      |
|----------------------------------------------------------------------------------------------------|----------------------------------|----------------------------------------------------------|--------------------------------------------------------|----------------------------------------------------------------------|
| ddresses Companies S/P Mailing                                                                                             | Family Mailing Di                | irectories                                               | ackPack Sho                                            | w Dashboard                                                          |
| Approve Profile Changes                                                                                                    |                                  |                                                          |                                                        |                                                                      |
| Sort Options<br>Sort By Name S                                                                                             | iort Order 💿 A                   | scending (                                               | Descending                                             | ]                                                                    |
| Approve Profile Changes Sort Options Sort By Name                                                                          | ort Order () A                   | scending (                                               | ) Descending<br>Date Changed                           | Change                                                               |
| Approve Profile Changes Sort Options Sort By Name Name Mr and Mrs. Mike D. Parkswell                                       | Family 1.D.                      | scending (<br>Date Submitted<br>11-08-2012               | Descending<br>Date Changed<br>11-08-2012               | Change<br>Biographical, Changed Address                              |
| Approve Profile Changes     Sort Options     Sort By Name     Name     Mr and Mrs. Mike D. Parkswell     Mrs. Hattie Smith | Family I.D.<br>0006049<br>ALEX01 | scending (<br>Date Submitted<br>11-08-2012<br>11-08-2012 | Descending<br>Date Changed<br>11-08-2012<br>11-08-2012 | Change<br>Biographical, Changed Address<br>Biographical, New Address |

Alternatively, you can click the **Addresses** button and search for an address that has been changed.

| Maintenanc | e Reports |                  |                     |             |                            |
|------------|-----------|------------------|---------------------|-------------|----------------------------|
| Addresses  | Companies | 🙀<br>S/P Mailing | 궁<br>Family Mailing | Oirectories | My BackPack Show Dashboard |

When you click the address that has been changed, you'll see the **Family Profile Changed** screen. Click the **Go to Approve Profile Changes** button.

| Search By<br>Enter Student I.D. | Open                                                                            |                                           |                                         |                       |              |     | Additional Crite<br>Show students | ria<br>in group: Student | . •           |
|---------------------------------|---------------------------------------------------------------------------------|-------------------------------------------|-----------------------------------------|-----------------------|--------------|-----|-----------------------------------|--------------------------|---------------|
| Eilter Results                  | Last Name 💌                                                                     | Begins With                               | Ľ.                                      | •                     | PARKSWELL    |     |                                   |                          |               |
| Show Addresses                  | Parent 1 🔹                                                                      |                                           | Refr                                    | esh List              |              |     |                                   |                          |               |
|                                 | Student Name                                                                    |                                           | ID                                      | Grade                 | Gender       | B/D | Family ID                         | Address Code             | Parer         |
| Mark Parksw                     | ell                                                                             |                                           | EDSDF                                   | 1                     | м            | D   | 0006049                           | Parent 1                 | Mr Mike Parks |
| Family                          | Profile Changed                                                                 |                                           |                                         | -                     | 8            |     |                                   |                          | 1             |
| The F<br>from N<br>poster       | amily you are trying to e<br>My BackPack. These ch<br>d before you can edit thi | dit has mad<br>anges neec<br>s Family inf | e changes<br>I to be revie<br>ormation. | to their (<br>ewed an | profile<br>d |     |                                   |                          |               |

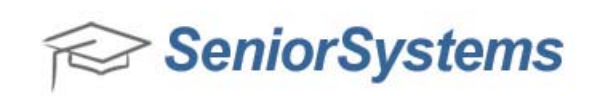

**Note:** If a user in Alumni/Development is approving changes at the same time, you will receive a message in the changes column stating that the item is locked by another user. Once the user has finished accepting or rejecting their changes in Alumni/Development, this item will be unlocked.

| Changes                       |  |
|-------------------------------|--|
| Address                       |  |
| Biographical                  |  |
| Address                       |  |
| ** Locked by another user *** |  |

3. Either method will bring you to the **Profile Approval** screen. Click **Accept** to accept profile changes.

| Home Addresses                                                     |                                                                                                    |               |        |               |
|--------------------------------------------------------------------|----------------------------------------------------------------------------------------------------|---------------|--------|---------------|
| E-Change<br>- Middle Name<br>- Sulfix<br>- Middle Name<br>- Sulfix | Parent 1: Mr and Mrs. Mike D. Parkswell<br>changed from 'Dan' to 'Daniel'<br>changed from ', Esq.' to ', D.M.D.'<br>added 'R.'<br>added ', D.M.D.' | <u>Review</u> | Accept | <u>Reject</u> |

4. The changes to review appear in blue. Additional changes can be made to the profile information at this point. Click **OK** to accept these changes.

| Father / N | ame 1                  | Mother /  | Name 2      |         |
|------------|------------------------|-----------|-------------|---------|
| Title      | Mi                     | Title     | Mrs. 👻      |         |
| First      | Mike                   | First     | Misha       |         |
| Middle     | Daniel                 | Middle    | R.          |         |
| Last       | Parkswell              | Last      | Parkswell   |         |
| Suffix     | , D.M.D. 👻             | Suffix    | , D.M.D. 👻  |         |
| Preferred  | Mikey                  | Preferred | Misha       |         |
| Relation   | Father 👻               | Relation  | Mother -    |         |
| SSN        | 000-00-0000            | SSN       | 000-00-0001 |         |
| Web I.D.   | PARKS                  |           |             |         |
| Full Name  |                        |           |             |         |
| Mr and M   | frs. Mike D. Parkswell |           | -           | Custody |
|            |                        |           |             |         |
|            |                        |           |             |         |

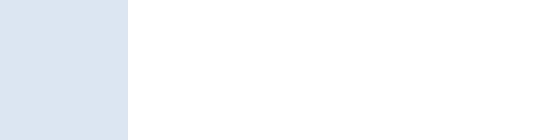

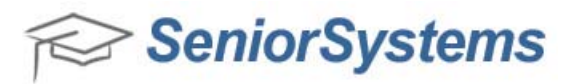

## To approve a change in the Alumni/Development application:

- 1. Open the Alumni/Development application.
- 2. Click the My BackPack icon and select Approve Profile Changes.

| intenance View Giving Reports N                                                                                                    | Aailings Exports My D                                                          | uchPuck His                                        | ap                                                                     |                                                                      |                                                                 |
|----------------------------------------------------------------------------------------------------|--------------------------------------------------------------------------------|----------------------------------------------------|------------------------------------------------------------------------|----------------------------------------------------------------------|-----------------------------------------------------------------|
| stituents Gift Posting Export                                                                                                    | Global My BackPac                                                              | k Show Das                                         | shboard Notification                                                   | Template Mar                                                         | nager                                                           |
|                                                                                                    | Appro                                                                          | ove Profile Ch                                     | anges                                                                  |                                                                      |                                                                 |
|                                                                                                    | Class                                                                          | Notes Global<br>Notes List                         | Delete                                                                 | I .                                                                  |                                                                 |
| Approve Profile Changes Soft Options Cont Dec. Soft                                                                                                    | Order @ Association                                                            | @ <b>b</b>                                         |                                                                        | _                                                                    |                                                                 |
| Approve Profile Changes Sort Options Sort By Name Name Name                                                                                                    | Order   Ascending  Primary Constituency                                        | C Desc                                             | ending<br>Date Submitted                                               | Date Changed                                                         | Chang                                                           |
| Approve Profile Changes     Sort Options     Sort By Name     Name     Name     Name                                                                              | Order   Ascending  Primary Constituency  Alumni                                | © Desc<br>I.D.<br>46586                            | Date Submitted                                                         | Date Changed<br>11-01-2012                                           | Change<br>Address                                               |
| Approve Profile Changes Sort Options Sort By Name Name Name Mike Kumar Mr and Mrs. Mike D. Parkswell, D.M.D.                                                      | Order                                                                          | © Desc<br>1.D.<br>46586<br>46598                   | Date Submitted<br>11-01-2012<br>11-08-2012                             | Date Changed<br>11-01-2012<br>11-08-2012                             | Chang<br>Address<br>Biographical, Address                       |
| Approve Profile Changes Sort Dptions Sort By Name Name Mike Kumar Mike Kumar Mir and Mrs. Mike D. Parkswell, D.M.D. Mr. and Mrs. Jason Smith                      | Order                                                                          | © Desc<br>1.D.<br>46586<br>46598<br>39859          | Date Submitted<br>11-01-2012<br>11-08-2012<br>11-08-2012               | Date Changed<br>11-01-2012<br>11-08-2012<br>11-08-2012               | Chang<br>Address<br>Biographical, Address<br>Address            |
| Approve Profile Changes<br>Sott Options<br>Sott By Name Sott<br>Name<br>Mike Kumar<br>Mr and Mrs. Nike D. Parkswell, D.M.D.<br>Mr. and Mrs. Richard A. Warden '81 | Order   Ascending  Primary Constituency  Alumni  Current Parent  Alumni Parent | © Desc<br>1.D.<br>46586<br>46598<br>39859<br>05520 | Date Submitted<br>11-01-2012<br>11-08-2012<br>11-08-2012<br>01-24-2011 | Date Changed<br>11-01-2012<br>11-08-2012<br>11-08-2012<br>06-01-2011 | Chang<br>Address<br>Biographical, Address<br>Address<br>Address |

Alternatively, you can click the **Constituents** button and search for an address that has been changed.

| Maintenance  | View Giving  | Reports | Mailings | Exports My BackPack Help                                  |
|--------------|--------------|---------|----------|-----------------------------------------------------------|
| 89           |              |         |          | _ 🐔 _ 🗔 😪 👘                                               |
| Constituents | Gift Posting | Export  | Global   | My BackPack Show Dashboard Notifications Template Manager |

When you locate the Constituent click **Go to Approve Profile Changes**.

| Search By<br>Enter <u>I</u> .D. |                     | Open                                                                       |                |                                                 |                                          |                                                                                   | Additional<br>Lost / Dec                  | Criteria<br>All | •              |     |
|---------------------------------|---------------------|----------------------------------------------------------------------------|----------------|-------------------------------------------------|------------------------------------------|-----------------------------------------------------------------------------------|-------------------------------------------|-----------------|----------------|-----|
| Select Query                    | (All)<br>Change Rur | ntime Parameters ] [ Gi                                                    | t Opti         | ons                                             |                                          | • ٩                                                                               | Display<br>Go To Tab                      | All             | •              |     |
| Eilter Results                  | Sort Key            | ▼ Begins                                                                   | With           | F                                               | Refresh L                                | PARKS  ist                                                                        | 🗖 Display                                 | Inactive Cons   | tituents       |     |
|                                 | N                   | ame                                                                        | ٠              | I.D.                                            | Type                                     | Primary Cons                                                                      | Class Year                                | Lost / Dec      | 1              | Add |
| Mark Park                       | swell '23           |                                                                            |                | 46597                                           | Ρ                                        | Alumni                                                                            | 2023                                      |                 | 791 Ocean Blvd |     |
| Mr Mike P                       | arkswell            |                                                                            |                | 46598                                           | Ρ                                        | Alumni                                                                            |                                           |                 | 791 Ocean Blvd |     |
| Mrs. Mike                       | Parkswell           |                                                                            |                | 46599                                           | S                                        | Alumni                                                                            |                                           |                 | 791 Ocean Blvd |     |
| -                               |                     | Constituent Profile                                                        | Chan           | ged                                             |                                          |                                                                                   | 23                                        | 7               |                |     |
|                                 |                     | The Constituent ;<br>profile from My B<br>and posted befor<br>Go to Approv | e you<br>e you | ire trying<br>'ack. Ti<br>u can ed<br>ile Chang | g to edi<br>hese ch<br>fit this (<br>jes | t has made change<br>anges need to be<br>Constituent informal<br>View Constituent | s to his/her<br>eviewed<br>ion.<br>Cancel |                 |                |     |

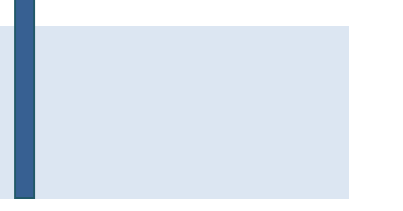

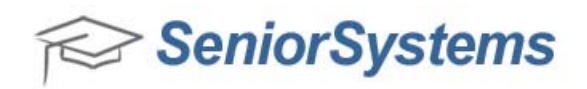

**Note:** If a user in the Student/Parent Address application is approving changes at the same time, you will receive a message in the changes column stating that the item is locked by another user. Once the user has finished accepting or rejecting their changes in Alumni/Development, this item will be unlocked.

| Changes                       |  |
|-------------------------------|--|
| Address                       |  |
| Biographical                  |  |
| Address                       |  |
| ** Locked by another user *** |  |

3. Click **Review**, **Accept** or **Reject** on specific Profile changes, or click **Accept All**, or **Reject All** to accept or reject all changes at once.

| Mr Mike D. Parkswell, | Esq.                                |               |            |            |
|-----------------------|-------------------------------------|---------------|------------|------------|
| Biographical          |                                     |               | Accept All | Reject All |
| - Middle Name         | changed from 'Dan' to 'Daniel'      | <u>Review</u> | Accept     | Reject     |
| <sup>I</sup> Suffix   | changed from ', Esq.' to ', D.M.D.' | <b>Review</b> | Accept     | Reject     |
| Mrs. Mike D. Parkswel | 1                                   |               |            |            |
| Biographical          |                                     |               | Accept All | Reject All |
| - Middle Name         | added 'R.'                          | Review        | Accept     | Reject     |
| L. Suffix             | added ', D.M.D.'                    | Beview        | Accept     | Reject     |

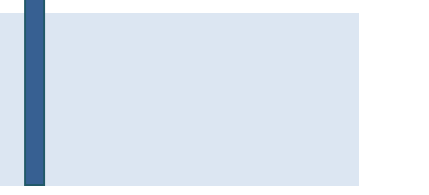

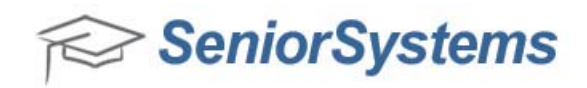

4. The changes appear highlighted in blue. Make any further profile changes that are necessary on this screen. Click **OK** to save changes. The Parent or Constituent can now view the saved changes on My BackPack.

| Prospe   | ects Giv. Summar<br>e Salutations | y Giv.<br>Addres | Detail<br>s      | Track | Attributes                  | vents<br>Re | Media  <br>elation   Activity | Custom       | ) (<br>ation ) | Comments Solicitor | Web ID<br>Mailing: |
|----------|-----------------------------------|------------------|------------------|-------|-----------------------------|-------------|-------------------------------|--------------|----------------|--------------------|--------------------|
| Constitu | uent                              |                  |                  |       |                             | Spouse      |                               |              |                |                    |                    |
| .D.      | 46598                             | Assign           |                  |       |                             | I.D.        | 46599                         | Assign       |                |                    |                    |
| Title    | Mr 👻                              |                  |                  |       |                             | Title       | Mrs. 👻                        |              |                |                    |                    |
| First    | rst Mike                          |                  | Pref.            | Mikey |                             | First       | Misha                         | Pre          |                | ef. Misha          |                    |
| liddle   | Daniel                            |                  |                  |       | Middle R.<br>Last Parkswell |             |                               |              |                |                    |                    |
| .ast     | Parkswell                         |                  | Suffix , D.M.D - |       |                             |             |                               | Suffix D.M.D |                |                    |                    |
| Maiden   |                                   |                  | Gender           | м -   | 1                           | Maiden      |                               |              | Gende          | r F 👻              | 1                  |
|          | Constituencu                      | Pri              | From             | To    |                             |             | Constituencu                  | Pri          | From           | To                 |                    |
| Alu      | umni                              |                  | TION             |       | Add                         | A           | umni                          |              | 11011          | 10                 | Add                |
|          |                                   |                  |                  |       |                             |             |                               |              |                |                    |                    |
| Class Yr | Admiss Yr                         | Yr Lei           | it               | Grad  | • • 1                       | Class Yi    | r Admiss Yr                   | Yr Lef       | t              | Grad               | ↓ ^ 1              |
| Giving L | .evel                             |                  |                  | SI    | udent                       | Giving L    | Level                         |              |                | St                 | tudent             |